# Trang web Tố giác Đường dây trợ giúp D-Quest

phát hành: 20/09/2022 cập nhật: 25/11/2024

# Sổ tay hướng dẫn dành cho Người tố giác

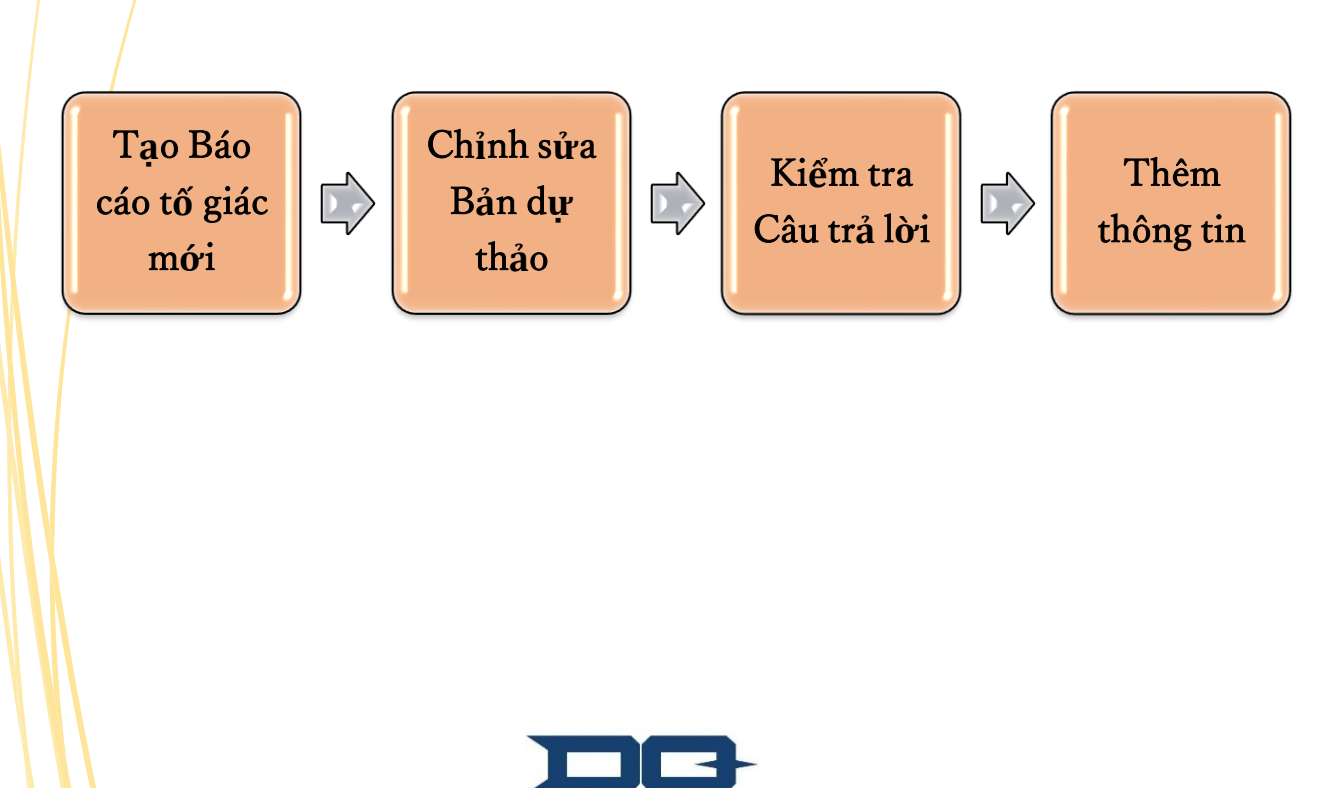

HELPLINE Copyright © D-Quest, Inc. All rights reserved.

# Nội dung

### 【Tạo Báo cáo tố giác mới】

- 1. <u>Đăng nhập</u>
- 2. Menu (để tạo báo cáo tố giác)
- 3. Mẫu Báo cáo tố giác
- 4. <u>Lưu bản dự thảo</u>
- 5. <u>Nôp</u>
- 6. <u>Trang Hoàn thành</u>
- 7. <u>Email Hoàn thành</u>

### (Chỉnh sửa Bản dự thảo)

- 8. Chỉnh sửa bản dự thảo báo cáo tố giác
- 9. Kiểm tra bản dự thảo

### 【Kiểm tra Câu trả lời】

- 10. <u>Email thông báo</u>
- 11. Menu (kiểm tra báo cáo tố giác của bạn)
- 12. Kiểm tra câu trả lời

### [Thêm thông tin]

- 13. Thêm thông tin
- 14. Trang hoàn thành và Email hoàn thành
- 15. Trang Chi tiết Báo cáo tố giác
- 16. <u>Đính kèm tập tin</u>

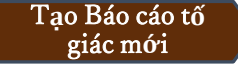

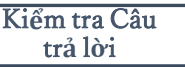

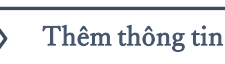

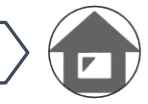

# 1. Đăng nhập

- 1-1. Xin vui lòng truy cập vào URL của "trang web tố giác" dành riêng cho công ty bạn.
- 1-2. Nhập ID chung và Mật khẩu chung được thông báo ban đầu từ công ty bạn và nhấp nút "Bắt đầu".

| Clobal Helpline                                                                                                    |
|----------------------------------------------------------------------------------------------------|
| Ngôn ngữ<br>Tiếng Việt                                                                                                    |
| HELPLINE                                                                                                    |
| Hoạt động kinh doanh của chúng ta được hỗ trợ nhờ vào sự tin tướng và kỳ vọng của khách hàng, đối tác kinh doanh, cổ đông, nhân viên và<br>nhiều bên liên quan khác. Vì thể, để tiếp tục đáp lại sự tin tướng và kỳ vọng của họ, chúng ta cần triệt để chấp hành các vấn đề tuân thủ.                                                                                                    |
| Đường đầy trợ giúp này tiếp nhận thông tin từ những nhân viên khi phát giác bắt kỳ hành vi không tuần thủ nào sau đây hoặc các hành vi có<br>thể dẫn đến việc không tuần thủ trong quá trình làm việc.<br>• Sự vụ vi phạm hoặc có khá năng vi phạm nội quy lạo đông hoặc các quy tắc nội bộ khác<br>• Sự vụ gây ánh hưởng hoặc có khá năng gây ánh hưởng nghiêm trong đến tính mạng, sức khốc con người hoặc môi trường tự nhiên<br>• Các sự vụ khác dang hoặc có thể được công nhận là việc vi phạm nghiêm trong quy tắc đạo đức doanh nghiệp. |
| Bầng cách tiếp nhận thông tin từ nhân viên, tổ chức các cuộc điều tra và hành động cần thiết, Công ty có thể cái thiện tình hình trước khi sự vụ<br>trở thành một vấn đề lớn và ngăn chặn thiệt hại đối với hình ánh của Công ty và suy giám lòng tin từ các bên liên quan.                                                                                                    |
| Không nhân viên nào sẽ phải chịu bắt kỳ hình thức kỹ luật nào như sa thải, cách chức hoặc cất giảm lương, hoặc bắt kỳ sự thuyên chuyển nhân sự bắt lợi j                                                                                                    |
| <sup>sz vy. Ngoài ra</sup> * Các hình ảnh được sử dụng trong sổ tay hướng dẫn nà                                                                                                    |
| This so to cao<br>Day là mā so kho                                                                                                    |
| <sup>Wui lòng lưu ýr</sup> tiết như tiêu đề, nội dung hay màu sắc được tùy chỉnh                                                                                                    |
| cho từng công ty khách hàng.                                                                                                    |
| 1-2                                                                                                    |
| Bắt đầu                                                                                                    |
| uru ý) Internet Explorer không được hỗ trợ bởi hệ thống này. Xin vui lòng sử dụng các trình duyệt khác như Microsoft Edge, Google Chrome hay Safari.<br>022 - D-Quest,Inc.                                                                                                    |

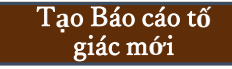

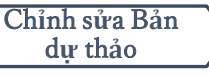

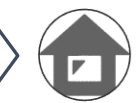

# 2. Menu (để tạo báo cáo tố giác)

- 2-1. Nhấn "Tạo Báo cáo tố giác Mới" trên Menu.
- 2-2. Nhấp nút "Đồng ý" nếu bạn hiểu và đồng ý với Điều khoản Sử dụng.

| When the provide the provide the pr                    | MENU                                                                            | Đăng xuất                                                                                                    |
|----------------------------------------------------------------------------------------------------|---------------------------------------------------------------------------------|----------------------------------------------------------------------------------------------------|
| Be used in more in the size in a dir y direkt with more in the size in a direkt with more in the size in a direkt with with with more in the direkt with more in the | Nước: <b>[Đài Loan]</b> Báo cáo tố giác ci<br>Nếu bạn chọn sai nước, hãy quay v | ia bạn sẽ được xử lý phù hợp với luật pháp địa phương tại từng nước.<br>ề trang ĐÂU và chọn đúng nước.                                                                                                    |
| Ake ben mude of ins size head of trible of the size head of the size head of thead of thead of thead of the size head of thead of thead of the si                    | Nếu bạn muốn nộp một báo cáo tố <u>c</u><br>Tạo Báo cáo tố giác Mới             | jiác mới, hãy nhấn nút "Tạo Báo cáo tố giác Mới".                                                                                                    |
| Chinn sửa hoặc Xáa Bản dự thời       Đầu thóản sử dụng       Quay và MENU Đảng xử         Chinn sửa hoặc Xáa Bản dự thời       Đầu thóản sử dụng       Đầu thóản sử dụng Caust Melpine         1/2022 - D-Quest Inc.       Đầu thóản sử dụng Caust Melpine       Đầu thóản sử dụng Caust Melpine         1/2022 - D-Quest Inc.       Đầu thóản sử dụng chuy này       Đầu thóản sử dụng Caust Melpine         1/2022 - D-Quest Inc.       Đầu thóản sử dụng chuy này       Đầu thóản sử dụng chuy này         1/2022 - D-Quest Inc.       Đầu thóản sử dụng chuy này       Đầu thóản sử dụng chuy này         1/2022 - D-Quest Inc.       Đầu thóản sử dụng chuy này       Đầu thóản sử dụng chuy này         1/2022 - D-Quest Inc.       Đầu thóản sử dụng chuy này       Đầu thóản sử dụng chuy này         1/2022 - D-Quest Inc.       Đầu thóản sử dụng chuy này       Đầu thóản sử dụng thơng Chuy này         1/2024 - D-Quest Inc.       Đầu thóản sử dụng chuy này       Đầu thóản sử dụng thơng Chuy này         1/2024 - D-Quest Inc.       Đầu thóản sử dụng thơng Chuy này       Đầu thóản tháng chuy thán tháng chuy này này         1/2024 - D-Quest Inc.       Đầu thóản tháng chuy tháng tháng tháng tháng chuy tháng tháng th                                                                                                    |                                                                                 |                                                                                                    |
| Disk think sub n bắc Xáo Bản dự thì       View the tột tột tột thuộn sử dụng Được thủ thủ quan thủ thủ nguyên thủ thủ thủ nguyên thủ thủ thủ thủ nguyên thủ thủ thủ thủ thủ thủ thủ thủ thủ thủ                                                                                                    | Neu bạn muôn chính sửa ban dự thà<br>"Chình sửa hoặc Xóa Bản dự thảo /          | 10 CU<br>Điều khoản Sử dụng Quay về MENU Đăng xuất<br>Kiến                                                                                                    |
| 12022 - D-Quest Jinc       Dive Monion siù dung D-Quest Hulpine         12022 - D-Quest Jinc       Dive Monion siù dung niy dy djin dun cic dive kin sù dung djin vu "D-Quest Hulpine" (Sau dji gai kil'Dich vu niy') ma D-Quest, Inc; (Sau dji gai kil'Dich vu niy') ma D-Quest, Inc; (Sau dji kil'Dich vu niy') ma D-Quest, Inc; (Sau dji kil'Dich vu niy') ma D-Quest, Inc; (Sau dji kil'Dich vu niy') ma D-Quest, Inc; (Sau dji kil'Dich vu niy') ma D-Quest, Inc; (Sau dji kil'Dich vu niy') ma D-Quest, Inc; (Sau dji kil'Dich vu niy') ma D-Quest, Inc; (Sau dji kil'Dich vu niy') ma D-Ques                                                                | Chỉnh sửa hoặc Xóa Bản dụ                                                       | Điều khoản Sử dụng<br>Xin vui lông đọc tỷ các Điều khoản Sử dụng trước khi sử dụng trang Web này. Nhập nút "Đông ý" nếu bạn đồng ý với Điều khoản sử dụng. Bạn có thể không đồng ý bằng cách<br>nhân "Tôi không đồng ý". Dịch vụ này chỉ sử dụng được với những người đồng ý với Điều khoản Sử dụng.                                                                                                    |
| <ul> <li>- Usamin guinep user ****-Cab to chuốc yho go ngủ yho that và ga chung bịch vù ngh. Deahn i<br/>nghiệp user ****-Cab to chuốc yho go ngủ yho ngh không có hạn biệt và ga chung bịch vu này và<br/>thực hiến bào cảo nội bộ.</li> <li>- Đối tương sử dụng -****-Tà người thước đối tương sử dụng, tiến than sử dụng bịch vu này và<br/>thực hiến bào cảo nội bộ.</li> <li>- Người tào cáo -**********************************</li></ul>                                                                                                    | 2022 - D-Quest,Inc.                                                             | Điều khoản sử dụng D-Quest/ Helpline<br>Điều khoản sử dụng này quy định các điều kiện sử dụng dịch vụ "D-Quest/Helpline" (Sau đây gọi là"Dịch vụ này") mà D-<br>Quest, Inc. (Sau đây gọi là "D-Quest") cung cấp. Trước khi sử dụng Dịch vụ này, vui lòng đọc kỹ các điều khoản.<br>Các thuật ngữ sử dụng trong Dịch vụ này                                                                                                    |
| Áp dựng Điều khoản sử dụng!         (1) D-Quest sẽ củng cấp Dịch vụ này cho đối tương sử dụng của doanh nghiệp user. Tuy nhiên, khi đó, chúng tôi chỉ cung cấp Dịch vụ này cho đối tương sử dụng đã đông ý với việc tuấn thủ Điều khoản sử dụng này.         (2) Trong một số trưởng họp, D-Quest sẽ thay đấ Điều khoản sử dụng này.         (2) Trong một số trưởng họp, D-Quest sẽ thay đấ Điều khoản sử dụng này.         (2) Trong một số trưởng họp, D-Quest sẽ thay đấ Điều khoản sử dụng này.         (2) Trong một số trưởng họp, D-Quest sẽ thay đấ Điều khoản sử dụng này.         (2) Trong một số trưởng họp, D-Quest sẽ thay đấ Điều khoản sử dụng này.         (2) Trong một số trưởng họp, D-Quest sẽ thay đấ Điều khoản sử dụng trán nghiệp user.         Thay đối tạm dùng hệ thống/ Dịch vụ này         Trong trưởng họp phảt sinh vấn đề liên quan đến hệ thống của Dịch vụ này.         Nghiêm cấm         Hành đông phì bảng, nói xấu là hành đông gây ảnh hưởng nghiêm trong đến mỗi trưởng làm việc, và là hành động hoàn toàn không phù họp với mục đích của Dịch vụ này. Chúng tối nghiêm cám hành động này.         Ngưng cung cấp Dịch vụ này         Trưởng họp doanh nghiệu ser thốc người bảo cáo vị pham họp đồng liên quan đến Dịch vụ này và Điều khoản sử dụng mày.         Chỉ những Quý khách đồng ý vói nội dung trên thi có thể sử dụng Dịch vụ này.         Trừ không rằng ý       Dức với nội dung trên thì có thể sử dụng Dịch vụ này.         Trừ không rằng ý       Dức với nội dung trên thì có thể sử dụng Dịch vụ này.                                                                                                    |                                                                                 | <ul> <li>Doann nghiệp tuser ****Cac to chức kỳ hợp dong tự nac nghiệp tư với D-cuces từ ap dùng Dich vụ hảy. Doann nghiệp tuser ****</li> <li>Đối tượng sử dụng ···Những nguời được doanh nghiệp user công nhận là người có thể sử dụng Dịch vụ này và thực hiện bảo cáo nội bố.</li> <li>Người bảo cáo ···Là người thuộc đối tượng sử dụng, liến hành sử dụng Dịch vụ này và tiến hành bảo cáo nội bộ trong thực tế.</li> <li>ID, password dùng chung của doanh nghiệp user ···Là thông tin chứng thực dùng đế nhận biết doanh nghiệp user, đối tượng sử dụng, Các doanh nghiệp user sẽ quyết định thông tin này và thống bảo cho đối tượng sử dụng.</li> </ul> |
| Việc xư lý doi voi bao cao sẽ được quyết dịnh theo trách nhiệm của doanh nghiệp user.<br>Thay đổi tạm dừng hệ thống/ Dịch vụ này<br>Trong trường họp phát sinh vấn để liên quan đến hệ thống của Dịch vụ này, D-Quest có thể sẽ thay đổi hoặc tạm dừng<br>toàn bộ hoặc một phần hệ thống của Dịch vụ này mà không báo trước.<br>Nghiêm cấm<br>Hành động phi báng, nói xấu là hành động gậy ảnh hưởng nghiêm trọng đến mỗi trường làm việc, và là hành động hoàn<br>toàn không phủ họp với mục đích của Dịch vụ này. Chúng tôi nghiêm cấm hành động này.<br>Ngưng cung cấp Dịch vụ này<br>Trưởng họp doanh nghiệp user hoặc người báo cáo vi phạm họp đồng liên quan đến Dịch vụ này và Điều khoản sử dụng<br>này. D-Quét có thể sẽ tạm dừng hoặc ngưng cung cấp Dịch vụ này.<br>Chỉ những Quý khách đồng ý với nội dụng trên thì có thể sử dụng Dịch vụ này.<br><u>Trường lợp ý</u><br>Dộng ý<br>Chỉ những Quý khách đồng ý với nội dung trên thì có thể sử dụng Dịch vụ này.                                                                                                    |                                                                                 | Áp dụng Điều khoản sử dụng<br>(1) D-Quest sẽ cung cấp Dịch vụ này cho đối tượng sử dụng của doanh nghiệp user. Tuy nhiên, khi đó, chúng tôi chỉ cung<br>cấp Dịch vụ này cho đối tượng sử dụng đã đồng ý với việc tuần thủ Điều khoản sử dụng này.<br>(2) Trong một số trường hợp, D-Quest sẽ thay đổi Điều khoản sử dụng này. Điều kiến sử dụng trong trường hợp này sẽ                                                                                                    |
| Thay đổi tạm dừng hệ thống/ Dịch vụ này         Trong trường họp phát sinh vấn đề liên quan đến hệ thống của Dịch vụ này, D-Quest có thể sẽ thay đổi hoặc tạm dừng toàn bộ hoặc một phần hệ thống của Dịch vụ này mà không bảo trước.         Nghiêm cấm         Hành động phỉ báng, nói xấu là hành động gây ảnh hưởng nghiêm trong đến môi trường làm việc, và là hành động hoàn toàn không phủ họp với mục đích của Dịch vụ này. Chúng tối nghiêm cấm bảnh động này.         Ngưng cung cấp Dịch vụ này         Trường họp doanh nghiệp user hoặc người báo cáo vi phạm họp đồng liên quan đến Dịch vụ này và Điều khoản sử dụng này, D-Quét có thể sẽ tạm dừng hoặc ngung cung cấp Dịch vụ này.         Trừ hững Quý khách đồng ý vói nội dung trên thì có thể sử dụng Dịch vụ này.         Tới không đồng ý         Đồng ý                                                                                                    |                                                                                 | Việc xư lý doi với bao cao sẽ được quyết định theo trách nhiệm của doanh nghiệp user.                                                                                                    |
| Nghiêm cấm         Hành động phỉ bảng, nói xấu là hành động gây ảnh hưởng nghiêm trọng đến mỗi trường làm việc, và là hành động hoàn toàn không phủ hợp với mục đích của Dịch vụ này. Chúng tôi nghiêm cấm hành động này.         Ngưng cung cấp Dịch vụ này         Trường hợp doanh nghiệp user hoặc người báo cáo vi pham hợp đồng liên quan đến Dịch vụ này và Điều khoản sử dụng này, D-Quét có thể sẽ tạm dừng hoặc ngưng cung cấp Dịch vụ này cho doanh nghiệp user tương ứng.         Chỉ những Quý khách đồng ý với nội dụng trên thì có thể sử dụng Dịch vụ này.         Tải không đồng ý         Đồng ý         Động ý                                                                                                    |                                                                                 | Thay đổi/ tạm dừng hệ thống/ Dịch vụ này<br>Trong trường hợp phát sinh vấn đề liên quan đến hệ thống của Dịch vụ này, D-Quest có thể sẽ thay đổi hoặc tạm dừng<br>toàn bộ hoặc một phần hệ thống của Dịch vụ này mà không báo trước.                                                                                                    |
| Ngượng cung cấp Dịch vụ này         Trường hợp doanh nghiệp user hoặc người báo cáo vi phạm hợp đồng liên quan đến Dịch vu này và Điều khoản sử dụng này, D-Quết có thể sẽ tạm dừng hoặc ngưng cung cấp Dịch vụ này cho doanh nghiệp user tương ứng.         Chỉ những Quý khách đồng ý với nội dung trên thì có thể sử dụng Dịch vụ này.         Tội không đồng ý         Đồng ý         Đồng ý                                                                                                    |                                                                                 | Nghiêm cấm<br>Hành động phỉ báng, nói xấu là hành động gây ảnh hưởng nghiêm trọng đến môi trường làm việc, và là hành động hoàn<br>toàn không phù họp với mục đích của Dịch vụ này. Chúng tối nghiêm cấm hành động này.                                                                                                    |
| Chỉ những Quý khách đồng ý với nội dụng trên thì có thể sử dụng Dịch vụ này.                                                                                                    |                                                                                 | <b>Ngưng cung cấp Địch vụ này</b><br>Trường hợp doanh nghiệp user hoặc người báo cáo vi phạm hợp đồng liên quan đến Địch vụ này và Điều khoản sử dụng<br>này, D-Quét có thể sẽ tạm dừng hoặc ngưng cung cấp Địch vụ này cho doanh nghiệp user tương ứng.                                                                                                    |
| Tổi không đồng ý     Đồng ý       Đồng ý     Đồng ý                                                                                                    |                                                                                 | Chỉ những Quý khách đồng ý với nội dung trên thì có thể sử dụng Dịch vụ này.                                                                                                    |
| 0 2022 D Quest Inc                                                                                                    |                                                                                 | Tôi không đồng ý       Đồng ý                                                                                                    |
| 9 2022 * D*20estino.                                                                                                    |                                                                                 | © 2022 - D-Quest,Inc.                                                                                                    |

Tạo Báo cáo tố

giác mới

3-1. Mô tả trong mẫu báo cáo tố giác càng nhiều thông tin càng tốt.
\*Những mục màu đỏ bắt buộc phải điền.

Chỉnh sửa Bản

dư thảo

3-2. Xin vui lòng thiết lập Mã PIN chỉ sử dụng các số và tối đa là bốn chữ số, và hãy chắc chắn rằng bạn đã ghi ra để giữ chúng bên mình. Nếu bạn không biết Mã PIN và Số Báo cáo tố giác, bạn sẽ không thể lập báo cáo tố giác bổ sung hoặc xác nhận câu trả lời từ người phụ trách nhận báo cáo tố giác ở công ty bạn (sau đây gọi tắt là "người phụ trách").

Kiểm tra Câu

trả lời

Thêm thông tin

3-3. Nếu bạn điền vào trường "Địa chỉ email để thông báo", bạn có thể nhận email thông báo của câu trả lời từ người phụ trách của công ty bạn. Địa chỉ email này sẽ không được tiết lộ cho người phụ trách.

(<u>xem cả trang 10</u>)

| man and the second second second second second second second second second second second second second second s                                                                    | giao sau uay. Gao mục ở do đặt đuộc phải nhập. Nhập nút Triệp Thốt Khi bận noàn thành mấu.                                                                                                    |
|----------------------------------------------------------------------------------------------------|----------------------------------------------------------------------------------------------------|
| Thời gian phát sinh                                                                                                    | ○ Trong vòng 1 ngày                                                                                                    |
|                                                                                                    | O Trong vòng 3 ngày                                                                                                    |
|                                                                                                    | O Trong vòng 1 tuân                                                                                                    |
|                                                                                                    | O Trong vòng 1 tháng                                                                                                    |
|                                                                                                    | O Trong vòng 3 tháng                                                                                                    |
|                                                                                                    | Trong vông nửa năm Các mục cau hôi                                                                                                    |
|                                                                                                    | O Trong vông 1 năm                                                                                                    |
|                                                                                                    | ⊖ fren mot nam                                                                                                    |
|                                                                                                    | O Khāng rā                                                                                                    |
|                                                                                                    | C Knong to                                                                                                    |
| Nou nhật sinh                                                                                                    | 1 Wilder Han Kinn doanh 3 - Phone kinh doach - Teu sé shích Talus - Phóne chia sanna 5 15 - Killa már, Chiai lu                                                                                                    |
| Xin vui lòng thiết lập Mã F<br>Mã PIN (4 chữ số)                                                                                                    | N cho báo cáo tổ giác này                                                                                                    |
| Xin vui lòng thiết lập Mã F<br>Mã PIN (4 chữ số)                                                                                                    | N cho báo cáo tố giác này                                                                                                    |
| Xin vui lòng thiết lập Mã F<br>Mã PIN (4 chữ số)<br>Địa chỉ Email để nhận thô                                                                                                    | A cho báo cáo tố giác này                                                                                                    |
| Xin vui lòng thiết lập Mã F<br>Mã PIN (4 chữ số)<br>Địa chỉ Email để nhận thố<br>Địa chỉ email để nhận thống bậ                                                                    | N cho báo cáo tố giác này                                                                                                    |
| Xin vui lòng thiết lập Mã F<br>Mã PIN (4 chữ số)<br>Địa chỉ Email để nhận thô<br>Địa chỉ email để nhận thông bá                                                                    | N cho báo cáo tổ giác này                                                                                                    |
| Xin vui lòng thiết lập Mã F<br>Mã PIN (4 chữ số)<br>Địa chỉ Email để nhận thô<br>Địa chỉ email để nhận thông bá<br>*Trong trường hợp địa chỉ email                                 | A cho báo cáo tổ giác này                                                                                                    |
| Xin vui lòng thiết lập Mã F<br>Mã PIN (4 chữ số)<br>Địa chỉ Email để nhận thô<br>Địa chỉ email để nhận thông bá<br>*Trong trường họp địa chỉ email<br>*Địa chỉ email này KHÔNG BAO | A cho báo cáo tố giác này<br>g báo của phản hồi từ người nhận (tùy ý)<br>a bạn có chuỗi ký tự nhất định (ví dụ: sử dụng liên tiếp "."), email thông báo sẽ không thế gửi được<br>ờ được tiết lộ cho bắt kỳ ai, D-Quest, người phụ trách trong công ty bạn hay người thứ ba.  |
| Xin vui lòng thiết lập Mã F<br>Mã PIN (4 chữ số)<br>Địa chỉ Email để nhận thô<br>Địa chỉ email để nhận thông bả<br>*Trong trường hợp địa chỉ email<br>*Địa chỉ email này KHÔNG BAO | A cho báo cáo tố giác này<br>g báo của phản hồi từ người nhận (tùy ý)<br>a bạn có chuỗi ký tự nhất định (ví dụ: sử dụng liên tiếp "."), email thông báo sẽ không thể gủi được.<br>Ở được tiết lộ cho bắt kỳ ai, D-Quest, người phụ trách trong công ty bạn hay người thứ ba. |
| Xin vui lòng thiết lập Mã F<br>Mã PIN (4 chữ số)<br>Địa chỉ Email để nhận thố<br>Địa chỉ email để nhận thống bá<br>*Trong trường họp địa chỉ email<br>*Địa chỉ email này KHÔNG BAO | A cho báo cáo tố giác này g báo của phần hồi từ người nhận (tùy ý) a bạn có chuỗi ký tự nhất định (ví dụ: sử dụng liên tiếp "."), email thông báo sẽ không thể gửi được. ờ được tiết lộ cho bất kỳ ai, D-Quest, người phụ trách trong công ty bạn hay người thứ ba.          |
| Xin vui lòng thiết lập Mã F<br>Mã PIN (4 chữ số)<br>Địa chỉ Email để nhận thô<br>Địa chỉ email để nhận thông bả<br>*Trong trường họp địa chỉ email<br>*Địa chỉ email này KHÔNG BAO | A cho báo cáo tổ giác này  g báo của phản hồi từ người nhận (tùy ý)  a bạn có chuỗi ký tự nhất định (ví dụ: sử dụng liên tiếp "."), email thông báo sẽ không thế gũi được.  ở được tiết lộ cho bất kỳ ai, D-Quest, người phụ trách trong công ty bạn hay người thứ ba.       |

# 4. Lưu bản dự thảo

Γao Báo cáo tố

giác mớ

4-1. Nếu bạn đang nhập báo cáo tố giác giữa chừng và muốn rời khỏi mẫu báo cáo tố giác, hoặc nếu bạn vẫn chưa chắc chắn về việc có tố giác hay không, bạn có thể sử dụng chức năng "Lưu Bản dự thảo". D-Quest và người phụ trách sẽ không thể xem những gì bạn đã lưu ở bản dự thảo.

Chỉnh sửa Bản

dư thảo

Kiểm tra Câu

trả lời

Thêm thông tin

4-2. Một khi bạn lưu bản dự thảo của bạn, trang "Bản dự thảo của bạn đã được lưu thành công" sẽ được hiển thị. Xin vui lòng ghi chú lại Mã PIN và Số Báo cáo tố giác (13 ký tự chữ số) được hiển thị trên trang này và giữ bên mình. Nếu Mã PIN hoặc Số báo cáo tố giác bị mất, bạn sẽ không thể chỉnh sửa hoặc kiểm tra báo cáo tố giác này.

| Bạn có thể xem c                                              |                                                                                                    | _ |
|---------------------------------------------------------------|----------------------------------------------------------------------------------------------------|---|
| Địa chỉ Email để nhận th                                      | thông báo của phản hồi từ người nhận (tùy ý)                                                                                                    |   |
| Địa chỉ email để nhận thông b                                 |                                                                                                    |   |
| *Trong trường hợp địa chỉ ema<br>*Địa chỉ email này KHÔNG BAI | iail của bạn có chuối ký tự nhất định (ví dụ: sử dụng liên tiệp ","), email thông báo sẽ không thế gửi được.<br>AO GIỜ được tiết lộ cho bất kỳ ai, D-Quest, người phụ trách trong công ty bạn hay người thứ ba.                                                                                        |   |
| Hủy                                                           | 4-1 Lưu bản dự thảo Nộp                                                                                                    |   |
|                                                               |                                                                                                    |   |
|                                                               | ao của bạn đã được lưu thanh công. Quảy về MENO Đảng xuất                                                                                                    |   |
| Bả<br>Sở<br>Cả<br>ph                                          | 3ản dự thảo của bạn đã được lưu thành công.<br>Số Báo cáo tố giác dành cho báo cáo tố giác này như sau.<br>Cản phải có Số này để chỉnh sửa bản dự thảo của bạn. Xin vui lòng lưu Số này và giữ cấn thận. Xin lưu ý rằng Số Báo cáo tố giác không thể được<br>shát hành lại cũng như không thể tra cứu. |   |
| S                                                             | Số Báo cáo tổ giác                                                                                                    |   |
|                                                               | 4-2 008886wKTDct5                                                                                                    |   |
|                                                               |                                                                                                    |   |
| © 2022 - D-Qu                                                 | luest,Inc.                                                                                                    |   |

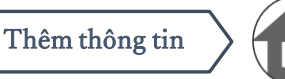

# 5. Nộp

Sau khi nhấn nút "<mark>Nộp</mark>", trang xác nhận sẽ xuất hiện. Nhấp tiếp nút "<mark>Nộp</mark>" để hoàn thành việc tạo báo cáo tố giác của bạn.

Kiểm tra Câu

trả lời

\*Bất kỳ báo cáo tố giác nào đã được nộp đều không thể hủy hay xóa.

Chỉnh sửa Bản

dư thảo

| Địa chỉ En   | nail đế   | ề nhận thông báo của phả                              | n hôi từ người nhận (tùy ý)                                                                                      |
|--------------|-----------|-------------------------------------------------------|----------------------------------------------------------------------------------------------------|
|              |           |                                                       |                                                                                                    |
| Địa chỉ ema  | ail để nh | iận thông báo                                         |                                                                                                    |
|              |           |                                                       |                                                                                                    |
| *Trong truòn | g hợp đ   | lịa chỉ email của bạn có chuỗi ký                     | lự nhất định (ví dụ: sử dụng liên tiếp "."), email thông báo sẽ không thể gửi được.                              |
| ~Dia chi ema | ii nay K  | HONG BAO GIO dược tiết lộ cho                         | bat ký ál, D-Quest, người phụ trách trong công tý bạn này người thứ bà.                                          |
|              |           |                                                       |                                                                                                    |
|              | Húy       | /                                                     | Lưu bản dự thảo Nộp                                                                                              |
|              |           |                                                       |                                                                                                    |
|              |           |                                                       |                                                                                                    |
|              |           |                                                       |                                                                                                    |
|              |           |                                                       |                                                                                                    |
|              | ſ         |                                                       | *                                                                                                    |
|              |           | Tao Báo cáo tố giác Mới                               |                                                                                                    |
|              |           |                                                       |                                                                                                    |
|              |           | Xin vui lòng kiểm tra chắc chắn b                     | áo cáo tổ giác của bạn rồi nhấn nút "Nộp". Nếu bạn muốn chỉnh sửa lại báo cáo tổ giác, hãy nhấp nút "Chỉnh sửa". |
|              |           | Thời gian phát sinh                                   | Trong vòng 1 ngày                                                                                                |
|              | _ /       |                                                       | Trong vòng 3 ngày                                                                                                |
|              |           |                                                       | Trong vòng 1 tuần                                                                                                |
|              |           |                                                       | □ Irong vong 1 thang                                                                                             |
|              | /         |                                                       | Trong vòng nửa năm                                                                                               |
|              |           |                                                       | O Trong vòng 1 năm                                                                                               |
|              |           |                                                       | C Trên một năm                                                                                                   |
|              |           |                                                       | C ó nguy cơ phát sinh sau này                                                                                    |
|              |           |                                                       | C Khong ro                                                                                                    |
|              |           | Noi phát sinh                                         | Ví dụ: Ban kinh doanh 3 - Phòng kinh doanh Tru sở chính Toloro. Dhòng nhận nguyên liêu Mhà máu Shiniuku          |
|              |           |                                                       |                                                                                                    |
|              |           | Xin vui lòng thiết lập Mã P                           | IN cho báo cáo tố giác này                                                                                       |
|              |           |                                                       |                                                                                                    |
|              |           | Mã PIN (4 chữ số)                                     | 0731                                                                                                    |
|              |           |                                                       |                                                                                                    |
|              |           |                                                       |                                                                                                    |
|              |           | Die et? Eesen die die die die die die die die die die |                                                                                                    |
|              |           | Địa chi Emali de nhận tho                             | ng đảo của phân nói từ công tý đạn (tuý ý)                                                                       |
|              |           |                                                       |                                                                                                    |
|              |           | Địa chi email de nhận thông bảo                       | XXXXXX@d-quest.co.jp                                                                                             |
|              |           | tTrong truồng hay địa chỉ amail (                     | بالم المعر من من الله عنه أنا المعام (ما عنه المعر الأم الأم الله معنه) المؤمم المؤمسة المؤملة عنه المؤمن        |
|              |           | *Địa chỉ email này KHÔNG BAO                          | GIỜ được tiết lộ cho bắt kỳ ai, D-Quest, người phụ trách trong công ty bạn hay người thứ ba.                     |
|              |           |                                                       |                                                                                                    |
|              |           | Chỉnh sửa                                             | Nộp                                                                                                    |
|              |           |                                                       |                                                                                                    |
|              |           |                                                       |                                                                                                    |
|              |           | © 2022 - D-Quest,Inc.                                 |                                                                                                    |
|              | Ľ         |                                                       |                                                                                                    |

# 6. Trang Hoàn thành

Tạo Báo cáo tố

giác mới

6-1. Một khi bạn nộp bản dự thảo của bạn, trang "Cảm ơn bạn vì đã tạo báo cáo tố giác" sẽ được hiển thị. Xin vui lòng ghi chú lại Mã PIN và Số Báo cáo tố giác (13 ký tự chữ số) được hiển thị trên trang này và giữ bên mình. Nếu Mã PIN hoặc Số báo cáo tố giác bị mất, bạn sẽ không thể giao tiếp với người phụ trách (kiểm tra câu trả lời, thêm thông tin bổ sung, v.v) về báo cáo tố giác đã nộp. Xin lưu ý rằng trang này là nơi duy nhất bạn có thể kiểm tra Số Báo cáo tố giác.

Kiểm tra Câu

trả lời

Thêm thông tin

6-2. Nhấp "Đăng xuất" sau khi ghi chú Số Báo cáo tố giác.

Chỉnh sửa Bản

dư thảo

\* \*Báo cáo tố giác bên ngoài Nhật Bản sẽ được nhận bởi người phụ trách sau khi D-Quest đã biên dịch và xử lý báo cáo tố giác.
6-2

| ằm ơn vì bạn đã tạo báo cáo tố g                                                                                                    | iác.                                         |                                                                                                    | Quay về MENU E                                                                     | Dăng xuất     |
|----------------------------------------------------------------------------------------------------|----------------------------------------------|----------------------------------------------------------------------------------------------------|------------------------------------------------------------------------------------|---------------|
| Xin cảm ơn vì bạn đã tạo báo cáo tố giác dành cho báo cáo tố giác dành cho báo cáo bổ sung. Xin vui lòng lưu Số này và g<br>Số Báo cáo tố qiác                                  | giác.<br>tố giác như sau<br>lữ cấn thận. Xin | ı. Cần phải có Số này để xem câu trả lời dành cho<br>lưu ý rằng Số Báo cáo tố giác không thể được ph | báo cáo tổ giác của bạn và thêm thông t<br>át hành lại cũng như không thể tra cứu. | in            |
| gint                                                                                                    | 6-1                                          |                                                                                                    |                                                                                    |               |
|                                                                                                    |                                              | 008886wKTDct5                                                                                        |                                                                                    |               |
|                                                                                                    |                                              |                                                                                                    |                                                                                    |               |
| Báo cáo tố giác của bạn đã được<br>Người phụ trách sẽ được thông t<br>Nếu bạn đã đăng ký địa chỉ emai<br>[helpline_report@dq-helpline.con<br>Vì lý do bảo mật, xin vui lòng nhấ | Việc ph<br>lác đều                           | át hành lại hay tra cứu<br>không được chấp nhậr                                                      | về Số Báo cáo tố<br>n.                                                             | st.)<br>Io tố |
| giác.                                                                                                    |                                              |                                                                                                    |                                                                                    |               |
| 2 - D-Quest,Inc.                                                                                                    |                                              |                                                                                                    |                                                                                    |               |

### 7. Email Hoàn thành

Tạo Báo cáo tố

giác mới

Nếu bạn đã đăng ký địa chỉ email của bạn để nhận thông báo khi tạo báo cáo tố giác của bạn (3-3, trang 3), bạn sẽ nhận email thông báo với tiêu đề "[THÔNG BÁO] Báo cáo tố giác của bạn đã được chấp nhận".

<Chú ý> Email thông báo sẽ không được gửi nếu bạn không nhập địa chỉ email của bạn hay địa chỉ email của bạn không chính xác.

### [THÔNG BÁO] Báo cáo tố giác của bạn đã được chấp nhận

helpline\_report@dq-helpline.com <helpline\_report@dq-helpline.com> To:

Xin cảm ơn báo cáo tổ giác của bạn.

Báo cáo tố giác này đang được xử lý để biên dịch bởi D-Quest và sau đó sẽ được chuyển cho người phụ trách.

Xin vui lòng xem tin nhắn gửi cho báo cáo tố giác của bạn thường xuyên từ "Chỉnh sửa hoặc Xóa Bản dự thảo / Kiểm tra Câu trà lời / Thêm thông tin" trên trang MENU truy cập qua URL sau đây với ID / Mật khẩu Chung.

Xin lưu ý rằng Số Báo cáo tố giác không thể được phát hành lại cũng như không thể tra cứu.

Tên trang Web : Đường dây nóng của Người thổi còi toàn cầu

•URL : http://jp-test2022.dq-helpline.com/cmpxxxx/test83/

•Ngày nộp : 2022/09/20 11:58:20 (JST) / 2022/09/20 10:58:20 (CST)

\*Email này đã được tạo tự động bởi hệ thống. \*Xin đừng trả lời lại địa chỉ email này.

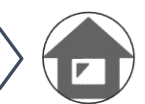

Thêm thông tin

#### 2022年9月20日 11:58

#### Chỉnh sửa Bản dự thảo

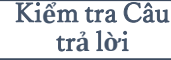

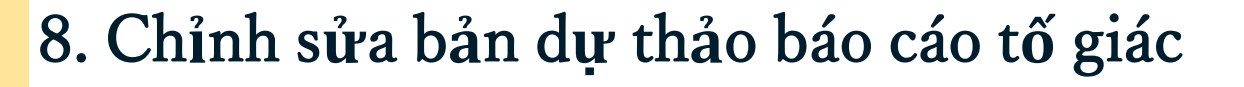

Chỉnh sửa Bản

dư thảo

Tao Báo cáo tố

giác mới

8-1. Đăng nhập vào trang Web tố giác của công ty bạn và nhấn nút "Chỉnh sửa hoặc Xóa Bản dự thảo / Kiểm tra Câu trả lời / Thêm thông tin".

Kiểm tra Câu

trả lời

Thêm thông tin

8-2. Nhập Mã Pin (3-2 ở trang 3) và 13 chữ số của Số Báo cáo tố giác đã ghi chú ở bước hoàn thành tạo báo cáo tố giác (4-2 ở trang 4) và nhấp nút "Xem báo cáo tố giác của tôi".

| MENU                                                                                                    | Đăng xuất                     |
|----------------------------------------------------------------------------------------------------|-------------------------------|
| Nước: <b>[Đài Loan]</b> Báo cáo tổ giác của bạn sẽ được xử lý phù hợp với luật pháp địa phương tại từng nước.<br>Nếu bạn chọn sai nước, hãy quay về trang ĐÂU và chọn đúng nước.                                                                                                    |                               |
| Nếu bạn muốn nộp một báo cáo tố giác mới, hãy nhấn nút "Tạo Báo cáo tố giác Mới".<br><b>Tạo Báo cáo tó giác Mới</b>                                                                                                    |                               |
| Nếu bạn muốn chỉnh sửa bản dự thảo của bạn, xem câu trả lời dành cho báo cáo tố giác của bạn, hoặc thêm thông tin bổ sung, hãy nhấp<br>"Chỉnh sửa hoặc Xóa Bản dự thảo / Kiểm tra Câu trả lời / Thêm Thông tin".<br>Chỉnh sửa hoặc Xóa Bản dự thảo / Kiểm tra Câu trả lời / Thêm Thông tin<br>8 – 1                                                | o nút                         |
| 8-2<br>Edit or Delete Draft / Check the Reply / Add Information<br>Nếu bạn muốn chỉnh sửa bản dự thảo của bạn, kiểm tra câu trả lời dảnh cho báo cáo tố giác của bạn, hoặc thêm thông tin Báo cáo tố giác dùa bạn và Mã PIN, rồi nhấp nút "Xem báo cáo tố giác của tôi".<br>Số Báo cáo tố giác<br>Mã PIN (4 chữ số)<br>Xem báo cáo tố giác của tôi | bổ sung, xin vui lòng nhập Số |
| © 2022 - D-Quest,Inc.                                                                                                    |                               |

### 9. Kiểm tra bản dự thảo

Chỉnh sửa Bản

dự thảo

Tao Báo cáo tố

giác mới

9-1. Bản dự thảo báo cáo tố giác của bạn (trang 4) được hiển thị như bên dưới. Bạn có thể chỉnh sửa bản dự thảo từ "Chỉnh sửa" hoặc xóa nó từ "Xóa bản dự thảo".

\*Nếu bạn xóa bản dự thảo của bạn, bạn không thể chỉnh sửa nó lại.

Kiểm tra Câu

trả lời

Thêm thông tin

9-2. Nhấn nút "Chỉnh sửa", trang <u>Tạo Báo cáo tố giác Mới</u> (trang <u>3</u>) sẽ được hiển thị lại.

Bạn có thể chỉnh sửa hoặc nộp báo cáo tố giác của bạn ở đây.

| Quản lý Báo cáo tố giác của bạn<br>Xĩn vui lòng kiểm tra chắc chắn báo cáo tố giác của bạn rồi nhấn nút "Xóa bản dự thảo" hoặc "Chình sửa". |                                                                                                    |  |  |
|----------------------------------------------------------------------------------------------------|----------------------------------------------------------------------------------------------------|--|--|
| Thông tin                                                                                                    |                                                                                                    |  |  |
| Số Báo cáo tố giác                                                                                                    | 008886wKTDct5                                                                                                    |  |  |
| Trạng thái                                                                                                    | Bản dự thảo: Báo cáo tố giác này vẫn là bản dự thảo.                                                                                                    |  |  |
|                                                                                                    |                                                                                                    |  |  |
| Nội dung                                                                                                    |                                                                                                    |  |  |
| Thời gian phát sinh                                                                                                    | Trong vòng 1 ngày                                                                                                    |  |  |
| Nơi phát sinh                                                                                                    | Thời gian phát sinh Trong vòng 1 ngày Trong vòng 3 ngày Trong vòng 1 tuần Trong vòng 1 tháng Trong vòng 3 tháng<br>Trong vòng nửa năm Trong vòng 1 năm Trên một năm Có nguy cơ phát sinh sau này Không rõ Nơi phát sinh |  |  |
| Sự tham gia của cấp quản lý - cán bộ cấp cao                                                                                                | Cấp quản lý                                                                                                    |  |  |
| Nội dung tố cáo                                                                                                    | 1 Nội dung tổ giác<br>TEST                                                                                                    |  |  |
| Báo cáo lên cấp trên                                                                                                    | Đã báo cáo                                                                                                    |  |  |
|                                                                                                    | 9-2                                                                                                    |  |  |
| Hủy                                                                                                    | Xóa bản dự thảo Chỉnh sửa                                                                                                    |  |  |
| 2022 - D-Quest,Inc.                                                                                                    |                                                                                                    |  |  |

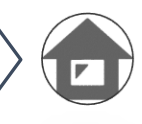

# 10. Email thông báo

Tao Báo cáo tố

giác mới

Nếu bạn đã đăng ký địa chỉ email của bạn để nhận thông báo khi tạo báo cáo tố giác của bạn (3-3, trang 3), bạn sẽ nhận email thông báo về câu trả lời từ người phụ trách với tiêu đề "[THÔNG BÁO] Bạn có một phản hồi cho báo cáo tố giác của bạn".

※ \*Phản hồi cho một báo cáo tố giác bên ngoài Nhật Bản sẽ được thông báo cho người tố giác sau khi D-Quest đã biên dịch và xử lý báo cáo tố giác.

<Chú ý> Hãy chắc chắn kiểm tra phản hồi từ người phụ trách. Email thông báo sẽ không được gửi nếu bạn không nhập địa chỉ email của bạn hay địa chỉ email của bạn không chính xác.

### [THÔNG BÁO] Bạn có một phản hồi cho báo cáo tố giác của bạn

helpline\_report@dq-helpline.com <helpline\_report@dq-helpline.com> To: 2022年9月20日 14:37

Kính gửi người tố giác

Câu trả lời cho báo cáo tố giác của bạn từ người phụ trách đã được nhận.

Xin vui lòng xem tin nhắn gửi cho báo cáo tố giác của bạn từ "Chỉnh sửa hoặc Xóa Bản dự thảo / Kiểm tra Câu trả lời / Thêm thông tin" trên trang MENU truy cập qua URL sau đây với ID / Mật khẩu Chung.

- Tên trang Web : Đường dây nóng của Người thổi còi toàn cầu
- •URL http://jp-test2022.dq-helpline.com/cmpxxxx/test83/

\*Email này đã được tạo tự động bởi hệ thống. \*Xin đừng trả lời lại địa chỉ email này.

<sup>•</sup>Ngày của báo cáo tố giác : 2022/09/20 14:37:39 (JST) / 2022/09/20 13:37:39 (CST)

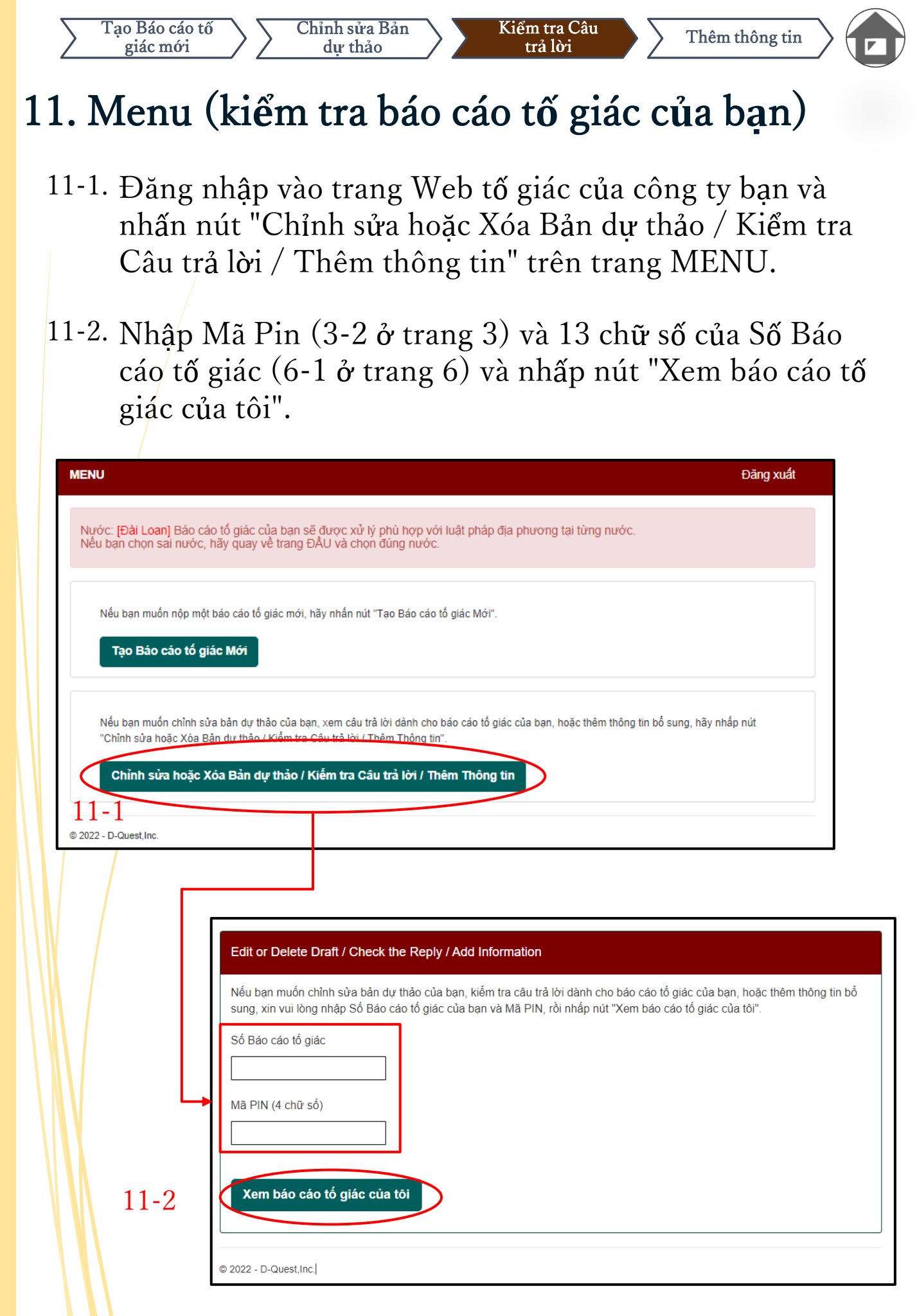

| 0 | · 1 0 D 0 | - | A 11 · 1 |  |
|---|-----------|---|----------|--|
|   |           |   |          |  |
|   |           |   |          |  |
|   |           |   |          |  |
|   |           |   |          |  |

# 12. Kiểm tra câu trả lời

Tạo Báo cáo tố

giác mới

12-1. Trạng thái hiện tại của báo cáo tố giác của bạn có thể được xác nhận tại trường "Trạng thái".

Kiểm tra Câu

trả lời

Chỉnh sửa Bản

dự thảo

12-2. Trang này thể hiện các chi tiết của báo cáo tố giác của bạn và lịch sử giao tiếp với người phụ trách.

| Quản lý Báo cáo tố giác của ban                                                               |                                                                                                    |
|-----------------------------------------------------------------------------------------------|----------------------------------------------------------------------------------------------------|
| (Lưu ý 1) Để bảo mật báo cáo tổ giác của bạn<br>(Lưu ý 2) Sẽ không có thông tin nào có thể đu | i, báo cáo tổ giác của bạn sẽ bị xóa khỏi hệ thống 30 ngày sau khi đóng vụ việc đã tố giác.<br>rọc nôn thêm một khi "Trang thái" hiện tại là "Đã đóng" |
| Thông tin                                                                                     |                                                                                                    |
| Số Báo cáo tố giác                                                                            | 008886wKTDct5                                                                                                    |
| Ngày nộp 12-1                                                                                 | 2022/09/20 11:58:20 (JST)<br>2022/09/20 10:58:20 (CST)                                                                                                 |
| Trạng thái                                                                                    | Đang chờ hành động của bạn: Người tố giác đã đọc câu trả lời này.                                                                                      |
|                                                                                               |                                                                                                    |
| Lịch sử cập nhật 12-2                                                                         |                                                                                                    |
| Ngày                                                                                          | Chi tiết                                                                                                    |
| 2022/09/20 14:36:57 (JST)<br>2022/09/20 13:36:57 (CST)<br>Câu trả lời từ người phụ trách      | <phản hồi=""><br/>Câu trả lời</phản>                                                                                                    |
| 2022/09/20 11:58:20 (JST)<br>2022/09/20 10:58:20 (CST)                                        | <b>[Người phụ trách đã đọc]</b> 2022/09/20 14:36:22 (JST)<br>2022/09/20 13:36:22 (CST)<br>Báo cáo tổ giác mới đã được tạo.                             |
|                                                                                               |                                                                                                    |
| Thêm một tin nhắn                                                                             |                                                                                                    |
|                                                                                               |                                                                                                    |
|                                                                                               |                                                                                                    |
|                                                                                               |                                                                                                    |
| Hủy                                                                                           | Nộp                                                                                                    |
| © 2022. D. Quest las                                                                          | PAGE TO                                                                                                    |
| ⊌ zuzz - D-Quest,mc.                                                                          |                                                                                                    |

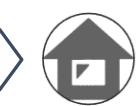

Thêm thông tin

# 13. Thêm thông tin

Tạo Báo cáo tố

giác mới

13-1. Nếu bạn muốn thêm thông tin bổ sung hoặc phản hồi lại câu trả lời từ công ty bạn, hãy điền vào ô "Thêm một tin nhắn" rồi nhấp "Nộp".

Chỉnh sửa Bản

dư thảo

Kiểm tra Câu

trả lời

Thêm thông tin

13-2. Sau khi nhấn nút "Nộp", cửa sổ xác nhận sẽ xuất hiện. Nhấp nút "OK" để hoàn thành thêm một tin nhắn.

| Lịch sử cập nhật                                                                         |                                                                                                    |        |
|------------------------------------------------------------------------------------------|----------------------------------------------------------------------------------------------------|--------|
| Ngày                                                                                     | Chi tiết                                                                                                    |        |
| 2022/09/20 14:36:57 (JST)<br>2022/09/20 13:36:57 (CST)<br>Câu trả lời từ người phụ trách | <phản hồi=""><br/>Câu trả lời</phản>                                                                                       |        |
| 2022/09/20 11:58:20 (JST)<br>2022/09/20 10:58:20 (CST)                                   | <b>[Người phụ trách đã đọc]</b> 2022/09/20 14:36:22 (JST)<br>2022/09/20 13:36:22 (CST)<br>Báo cáo tổ giác mới đã được tạo. |        |
|                                                                                          |                                                                                                    |        |
| Thêm một tin nhắn 13-1                                                                   |                                                                                                    |        |
| <u>Thêm một</u> tin <u>nhắn</u>                                                          |                                                                                                    |        |
| Hủy                                                                                      | Nộp                                                                                                    |        |
|                                                                                          |                                                                                                    |        |
|                                                                                          | Bạn có chắc chắn rằng bạn muốn gửi thông tin bổ sung                                                                       | không? |
|                                                                                          | JS Thêm một tin nhắn                                                                                                    | 13-2   |
|                                                                                          | Hù                                                                                                    | іу ОК  |
|                                                                                          | Copyright © D-Quest, Inc. All rights reserved.                                                                             |        |

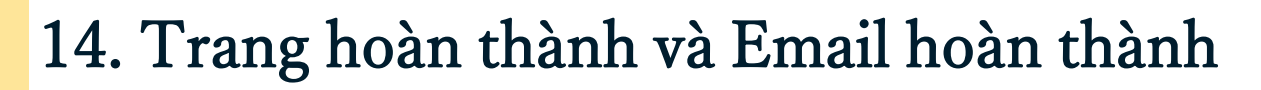

Chỉnh sửa Bản

dư thảo

14-1. Khi màn hình "Thông tin bổ sung đã được nộp" xuất hiện, việc nộp của bạn hoàn thành.

Kiểm tra Câu

trả lời

14-2. Vì các lý do bảo mật, hãy nhấp "Đăng xuất" và đóng trình duyệt của bạn.
14-1

Xin cảm ơn thông tin bố sung thêm vào của bạn.

Quay về MENU (Đăng xuất

Thêm thông tin

Thông tin bổ sung đã được nộp.

Tao Báo cáo tố

giác mới

Xin cảm ơn thông tin bổ sung thêm vào của bạn.

Số Báo cáo tố giác của bạn KHÔNG đổi sau khi bạn nộp thông tin bổ sung. Xin vui lòng giữ kỹ Số này.

Người phụ trách sẽ xác nhận thông tin của bạn và trả lời cho bạn. Xin vui lòng xem tin nhắn gửi cho báo cáo tố giác của bạn thường xuyên từ "Chỉnh sửa hoặc Xóa Bản dự thảo / Kiểm tra Câu trả lời / Thêm thông tin" trên trang MENU. Nếu bạn đã đăng ký địa chỉ email để nhận thông báo, bạn sẽ được thông báo về việc nhận được câu trả lời từ người phụ trách qua email [helpline\_report@dq-helpline.com]. (Địa chỉ email của bạn để nhận thông báo KHÔNG BAO GIỜ được tiết lộ cho người phụ trách hay D-Quest.)

Vì lý do bảo mật, xin vui lòng nhấp "Đăng xuất" ở phía trên bên phải của trang này để đóng trình duyệt của bạn.

© 2022 - D-Quest,Inc.

14-3. Nếu bạn đã đăng ký địa chỉ email của bạn để nhận thông báo (3-3, trang 3), bạn sẽ nhận email thông báo với tiêu đề "[THÔNG BÁO]
 Thông tin bổ sung của bạn đã được chấp nhận".

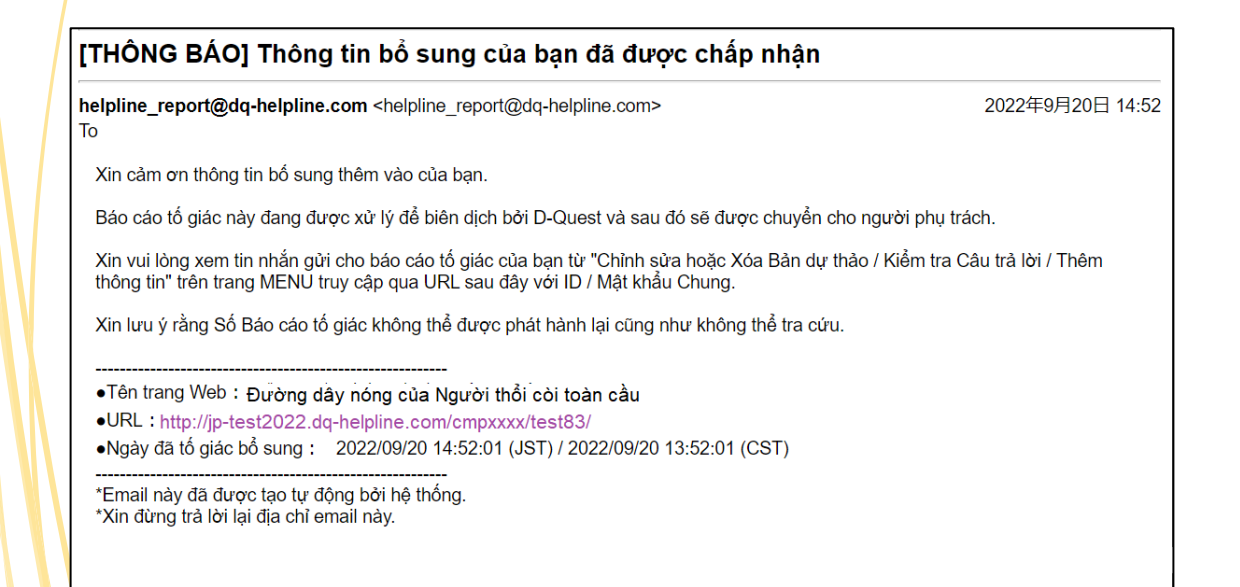

# 15. Trang Chi tiết Báo cáo tố giác

Chỉnh sửa Bản

dự thảo

Tạo Báo cáo tố

giác mới

Tin nhắn của bạn sẽ được hiển thị tại trường [Cập nhật lịch sử].

Kiểm tra Câu

trả lời

Thêm thông tin

| Quản lý Báo cáo tố giác của bạn                                                               |                                                                                                    |   |
|-----------------------------------------------------------------------------------------------|----------------------------------------------------------------------------------------------------|---|
| (Lưu ý 1) Để bảo mật báo cáo tổ giác của bạn<br>(Lưu ý 2) Sẽ không có thông tin nào có thể đu | , báo cáo tổ giác của bạn sẽ bị xóa khỏi hệ thống 30 ngày sau khi đóng vụ việc đã tố giác.<br>rợc nộp thêm một khi "Trang thái" biện tại là "Đã đóng" |   |
| Thông tin                                                                                     | e ne en en en en en en en en en en en en                                                                                                    |   |
|                                                                                               |                                                                                                    |   |
| Số Báo cáo tổ giác                                                                            | 008886wKTDct5                                                                                                    |   |
| Ngày nộp                                                                                      | 2022/09/20 11:58:20 (JST)<br>2022/09/20 10:58:20 (CST)                                                                                                |   |
| Trạng thái                                                                                    | Báo cáo tố giác này chưa được đọc.                                                                                                    |   |
|                                                                                               |                                                                                                    | _ |
| Nội dung                                                                                      |                                                                                                    |   |
| Thời cian nhất sinh                                                                           | Trong vàng 1 ngày                                                                                                    |   |
| Thor gian phat sinn                                                                           | Hong vong Tingay                                                                                                    |   |
| Lịch sử cập nhật                                                                              |                                                                                                    |   |
| Ngày                                                                                          | Chi tiết                                                                                                    |   |
| 2022/09/20 14:52:01 (JST)<br>2022/09/20 13:52:01 (CST)<br>Thông tin bố sung đã được nộp.      | [Người phụ trách chưa đọc]<br><thông thêm="" tin="" vào=""><br/>Thêm một tin nhắn</thông>                                                             |   |
| 2022/09/20 14:36:57 (JST)<br>2022/09/20 13:36:57 (CST)<br>Câu trả lời từ người phụ trách      | <phản hồi=""><br/>Câu trả lời</phản>                                                                                                    |   |
| 2022/09/20 11:58:20 (JST)<br>2022/09/20 10:58:20 (CST)                                        | [Người phụ trách đã đọc] 2022/09/20 14:36:22 (JST)<br>2022/09/20 13:36:22 (CST)<br>Báo cáo tố giác mới đã được tạo.                                   |   |
|                                                                                               |                                                                                                    |   |
| Thêm một tin nhắn                                                                             |                                                                                                    |   |
|                                                                                               |                                                                                                    |   |
|                                                                                               |                                                                                                    |   |
| Hủy                                                                                           | Nộp                                                                                                    | _ |
| © 2022 - D-Quest,Inc.                                                                         | PAGE TOP                                                                                                    |   |

# 16. Đính kèm tập tin

Tao Báo cáo tố

giác mới

\* Xin lưu ý rằng chỉ khách hàng đủ điều kiện mới có thể truy cập tính năng này.

Kiểm tra Câu

trả lời

Thêm thông tin

Chỉnh sửa Bản

dư thảo

- 16-1. Nếu bạn muốn đính kèm tập tin chẳng hạn như hình ảnh, âm thanh hoặc tài liệu, hãy nhấn nút "Chọn tập tin" trong cột "Tập tin đính kèm (tùy ý)" khi tạo báo cáo. Để thêm thông tin bổ sung, hãy sử dụng nút "Chọn tập tin" trong cột "Thêm một tin nhắn" và chọn tập tin bạn muốn đính kèm.
- \* Bạn chỉ có thể đính kèm một tập tin (tối đa 100MB) cho một báo cáo mới hoặc mỗi tin nhắn bổ sung. Nếu bạn muốn đính kèm nhiều tập tin, vui lòng nén chúng thành một tập tin zip trên máy tính của bạn.
- \* Bạn bắt buộc phải có tin nhắn trong cột "Thêm một tin nhắn" khi đính kèm tập tin cho tin nhắn bổ sung.
- \* Xin lưu ý rằng bạn KHÔNG thể xóa tập tin đính kèm sau khi gửi.

| Tạo Báo cáo tố giác Mới                   |                                                                                                    |
|-------------------------------------------|----------------------------------------------------------------------------------------------------|
|                                           |                                                                                                    |
| Xin vui lòng điên vào mâu báo cáo tổ giác | ; sau đây. Các mục ở đồ Bất buộc phải nhập. Nhâp nút "Nộp" một khi bạn hoàn thành mâu.                                     |
| Thơi gian phát sinh                       | O Trong vòng 3 ngày                                                                                                    |
|                                           | O Trong vòng 1 tuần                                                                                                    |
|                                           | ○ Trong vòng 1 tháng                                                                                                    |
|                                           |                                                                                                    |
|                                           | O Trên môt năm                                                                                                    |
|                                           |                                                                                                    |
| Tập tin đính kèm(tùy ý)                   |                                                                                                    |
| Chan Tin tin                              |                                                                                                    |
| Bạn có thể đính kèm một tập tin có kí     | ch thước lên đến 100MB.                                                                                                    |
| *Xin vui lòng lưu ý rằng bạn KHÔNG T      | HÊ gỡ bỏ tập tin đính kèm của bạn một khi bạn đã nộp nó.                                                                   |
|                                           |                                                                                                    |
| 16-1                                      |                                                                                                    |
|                                           |                                                                                                    |
|                                           | Thêm một tin nhắn                                                                                                    |
|                                           |                                                                                                    |
|                                           | Thêm một tin nhắn                                                                                                    |
|                                           |                                                                                                    |
|                                           |                                                                                                    |
| 16-1                                      | Chon Táp tin TEST ing                                                                                                    |
| 10-1                                      | *Ban có thể đính kèm một tập tin có kích thước lên đến 100MB. Bắt buộc phải nhập một tin nhắn trong ô "Thêm một tin nhắn". |
|                                           | *Xin vui lòng lưu ý rằng bạn KHÔNG THỂ gỡ bỏ tập tin đính kèm của bạn một khi bạn đã nộp nó.                               |
|                                           |                                                                                                    |
|                                           | Hỉy                                                                                                    |
|                                           |                                                                                                    |
|                                           |                                                                                                    |
|                                           |                                                                                                    |